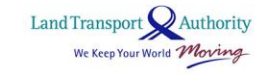

# EV Common Charger Grant (ECCG) Step-By-Step Application Guide

Accurate as of 29 Jul 2021

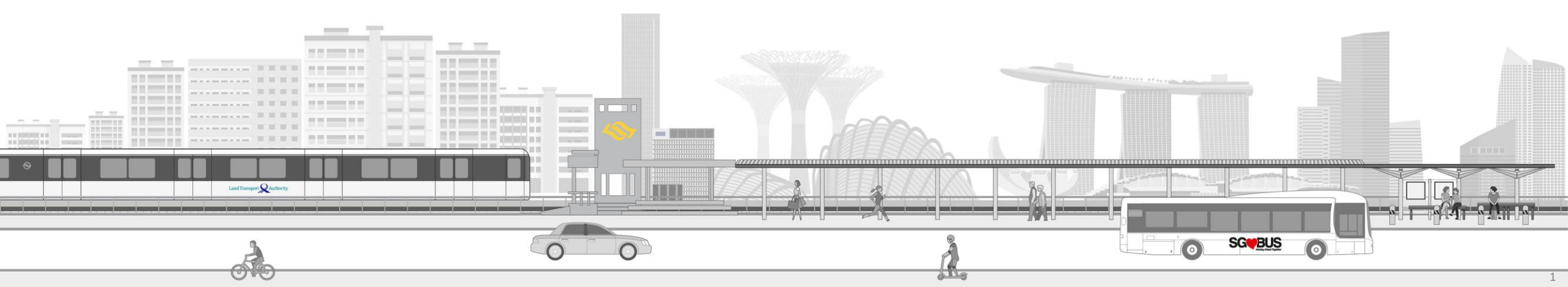

### Summary of Application Steps

- Step 1 Access Business Grants Portal
- Step 2 Select Grant to Apply
- Step 3 Fill in Grant Application Details
- Step 4 Declare and Review
- Step 5 Submit Grant Application

Post submission

### Step 1 – Access Business Grants Portal

- Visit: <u>https://www.businessgrants.gov.sg/</u>
- Click 'Login' to login using your Corppass account. Register for one if you do not have an account via <u>https://www.corppass.gov.sg/</u>

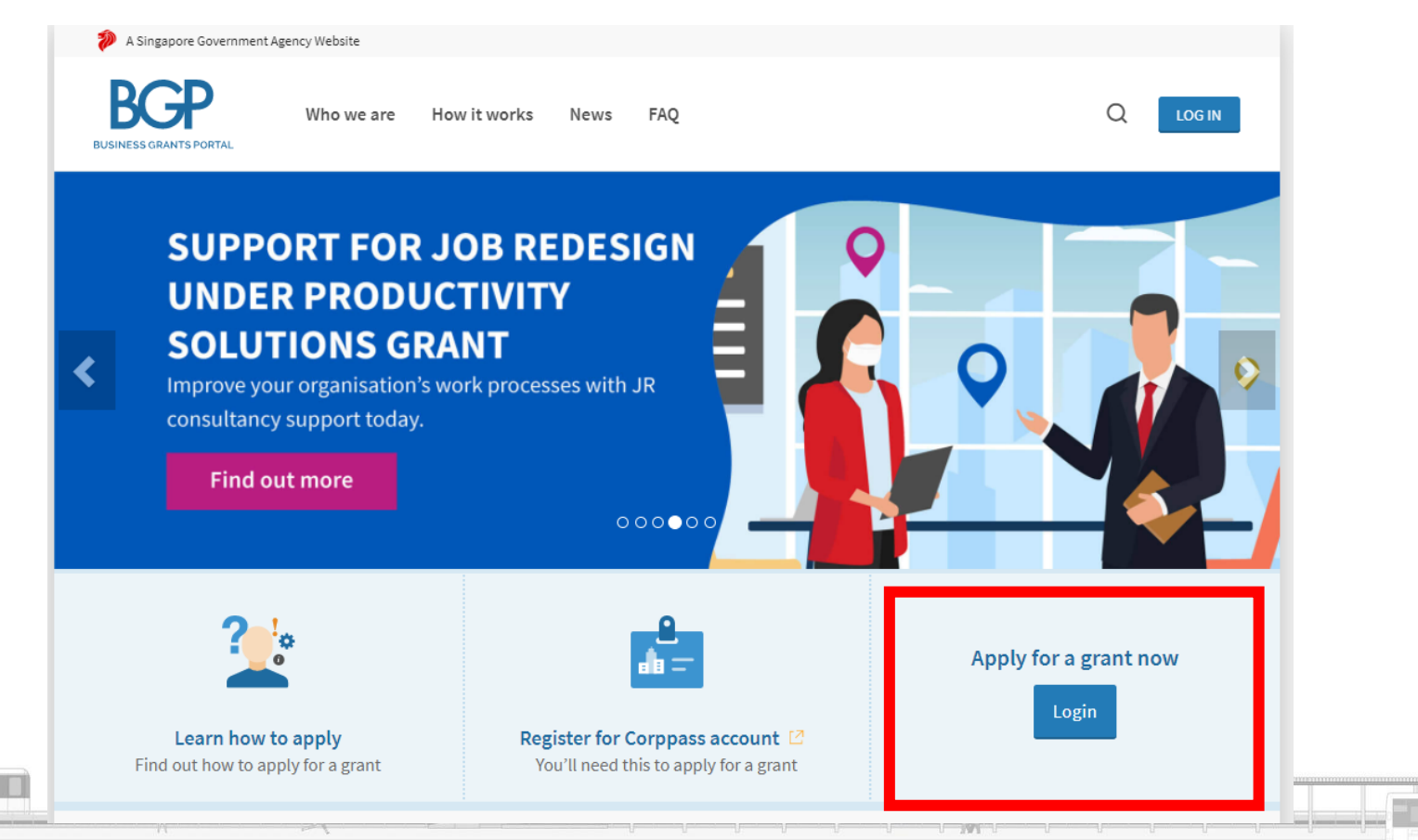

### Step 1 – Access Business Grants Portal

- For first time users of the portal: Click 'Edit company profile' to update your company profile, before applying for the ECCG
- Click 'Get new grant' to proceed with grant application

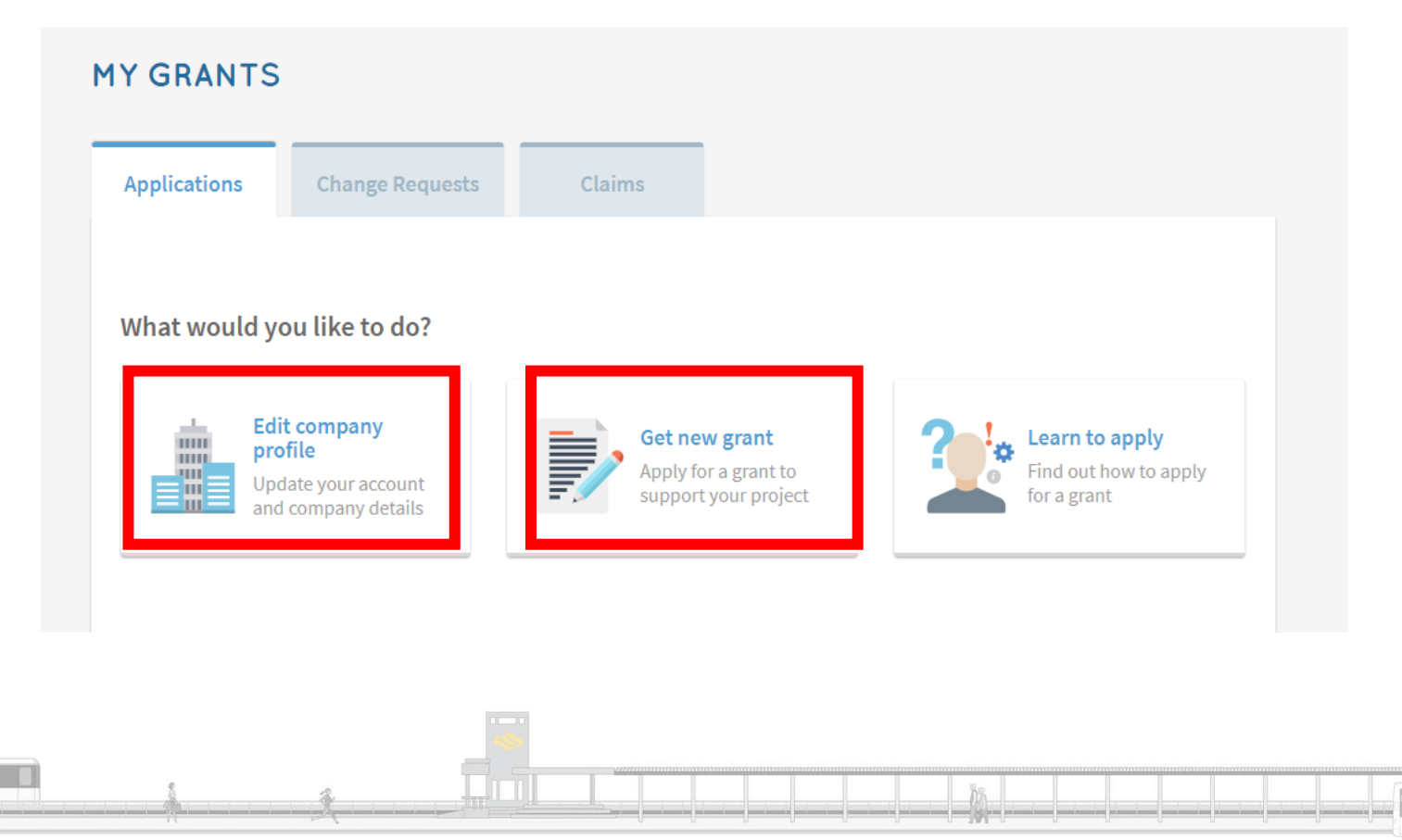

### Step 2 – Select Grant to Apply

Click 'Land Transport' > 'EV Charging' > 'Next' > 'Upgrade key business area...' > 'Next' > 'Electric Vehicle Charing System...' > 'Apply'

| :                          | Select sector | Select grant             | Apply for grant         |   |                                                                                                    | Select sector                                                | Select grant                                               | Apply for grant                                                                          |
|----------------------------|---------------|--------------------------|-------------------------|---|----------------------------------------------------------------------------------------------------|--------------------------------------------------------------|------------------------------------------------------------|------------------------------------------------------------------------------------------|
| /hich sector best desc     | ribes yo      | ur business?             |                         |   | I need this grant t                                                                                                    | 0                                                            |                                                            |                                                                                          |
| Agriculture                | ~             | Air Transport ~          | Building & Construction |   | Upgrade key busines<br>Provides financial ince                                                                                                    | s areas, such as adopt tech<br>entives to help businesses up | nology, improve business p<br>grade through ready solutior | processes or raise service standards<br>ns or embarking on capability upgrading projects |
| Education                  | ~             | Environmental Services ~ | Financial Services 🗸    |   |                                                                                                    |                                                              |                                                            |                                                                                          |
| Food & Beverages           | ~             | Healthcare               | IT                      |   | ← Previous                                                                                                    |                                                              |                                                            | Next —                                                                                   |
| Land Transport             | ^             | Landscape                | Logistics               |   |                                                                                                    |                                                              |                                                            |                                                                                          |
| EV Charging                |               | Maritime                 | Media                   |   |                                                                                                    |                                                              |                                                            |                                                                                          |
| Manufacturing & Engineerin | g ~           | Real Estate ~            | Retail                  |   | Back to My Grants     Back to My Grants     Additional Action     Additional Action     Addition     Additinal Action     Additinal Action     Add |                                                              |                                                            |                                                                                          |
| Professional Services      | ~             | Services                 | Tourism ~               |   |                                                                                                    |                                                              |                                                            |                                                                                          |
| Security                   |               | Others                   |                         |   |                                                                                                    | Select sector                                                | Select grant                                               | Apply for grant                                                                          |
| Wholesale Trade            |               |                          |                         |   | Which best docor                                                                                                    | ibos the area you wi                                         | II dovelop with this                                       | arout?                                                                                   |
|                            |               |                          | Next →                  | ] | Electric Vehicle Char<br>Enable transition to cl<br>residences.                                                                                                    | ging System<br>leaner energy vehicles throug                 | th support for installing elect                            | grants                                                                                   |
|                            |               |                          | _                       |   | - Previous                                                                                                    |                                                              |                                                            | Арр                                                                                      |

### Step 2 – Select Grant to Apply

• Click 'Proceed' to continue with grant application

Information for the

grant and additional

for the grant can be

found by clicking on

the links here

documents necessary

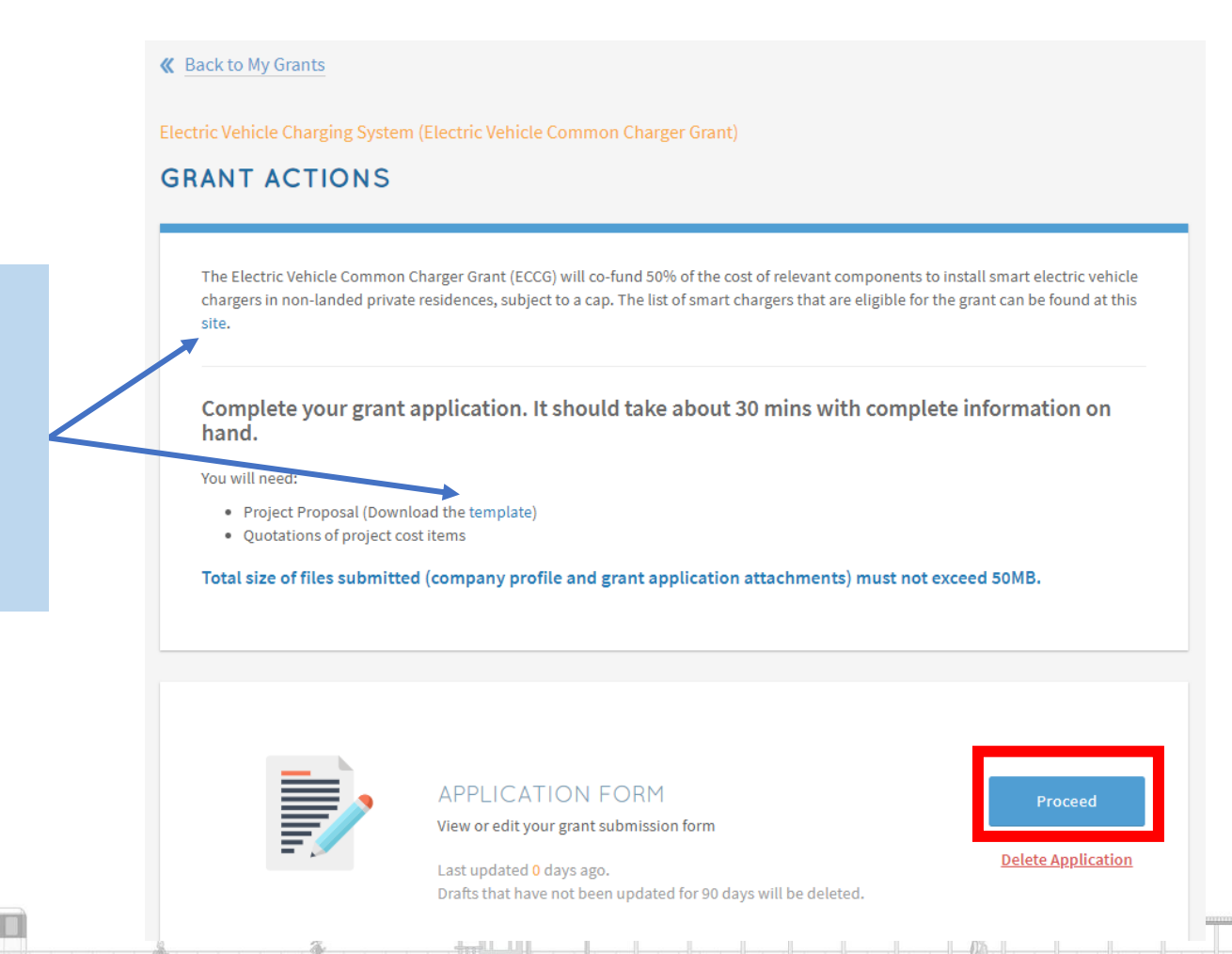

6

• Answer questions on eligibility, click 'Next'

| <b>«</b> Back to Grant Actions | Electric Vehicle Charging System (Electric Vehicle Common Charger Grant) CHECK YOUR ELIGIBILITY                                                                                                    |             |
|--------------------------------|----------------------------------------------------------------------------------------------------|-------------|
| Eligibility                    | * Mandatory field                                                                                                    |             |
| 🕲 Contact                      |                                                                                                    |             |
| Proposal                       | "Applicant" or "you" refers to the company or business applying for this grant, e.g a sole<br>proprietorship, partnership, limited liability partnership, or private limited company.                                                                                                    |             |
| <b>دی</b> Cost                 | Is the applicant registered in Singapore?*                                                                                                    |             |
| 🖉 Declare & Review             | Original registered in Singapore.     Only the owner of EV charger(s) main                                                                                                    | of the<br>y |
|                                | Is the applicant the owner of the charger that will be installed? * Compared to the gradient of the grad apply for the grad apply for the grad app | nt.         |
|                                | ○ Yes ○ No                                                                                                    |             |
|                                | Is the charger installed in the common area of a non-landed private residence for residents' use? Non-<br>landed private residences are defined as private developments that are approved to include residential<br>units, but do not include landed properties, shophouses, hotels, hostels, serviced apartments, and<br>workers' dormitories. *                                                                                                    |             |
|                                | ○ Yes ○ No                                                                                                    |             |
|                                |                                                                                                    |             |

• Fill in contact details, click 'Next'

Mailing address, for LTA to mail documents to the applicant if necessary

| K Back to Grant Actions | Main Contact Person                                                                                                    |  |  |  |  |
|-------------------------|----------------------------------------------------------------------------------------------------|--|--|--|--|
| Eligibility             | The person submitting this application is the main contact person. Notifications about the application will be sent to them. Update this as necessary whenever you resubmit the application. |  |  |  |  |
| 🔇 Contact               | Name *                                                                                                    |  |  |  |  |
| Proposal                | Job Title *                                                                                                    |  |  |  |  |
| 🖒 Cost                  | Contact No. *                                                                                                    |  |  |  |  |
| 🖉 Declare & Review      | Email*                                                                                                    |  |  |  |  |
|                         | Alternate Contact Person's Email                                                                                                    |  |  |  |  |
|                         | Same as registered address in Company Profile  Postal Code  Enter your Postal Code  Block/House No.  Level Unit Building Name Level Letter Of Offer Addressee                                |  |  |  |  |
|                         | This should be the CEO or Managing Director as registered with ACRA, or other authorised individuals.                                                                                        |  |  |  |  |
|                         | □ Same as main contact person                                                                                                    |  |  |  |  |
|                         | Name*                                                                                                    |  |  |  |  |
|                         | Job Title *                                                                                                    |  |  |  |  |
|                         | Email *                                                                                                    |  |  |  |  |

• Fill in proposal details

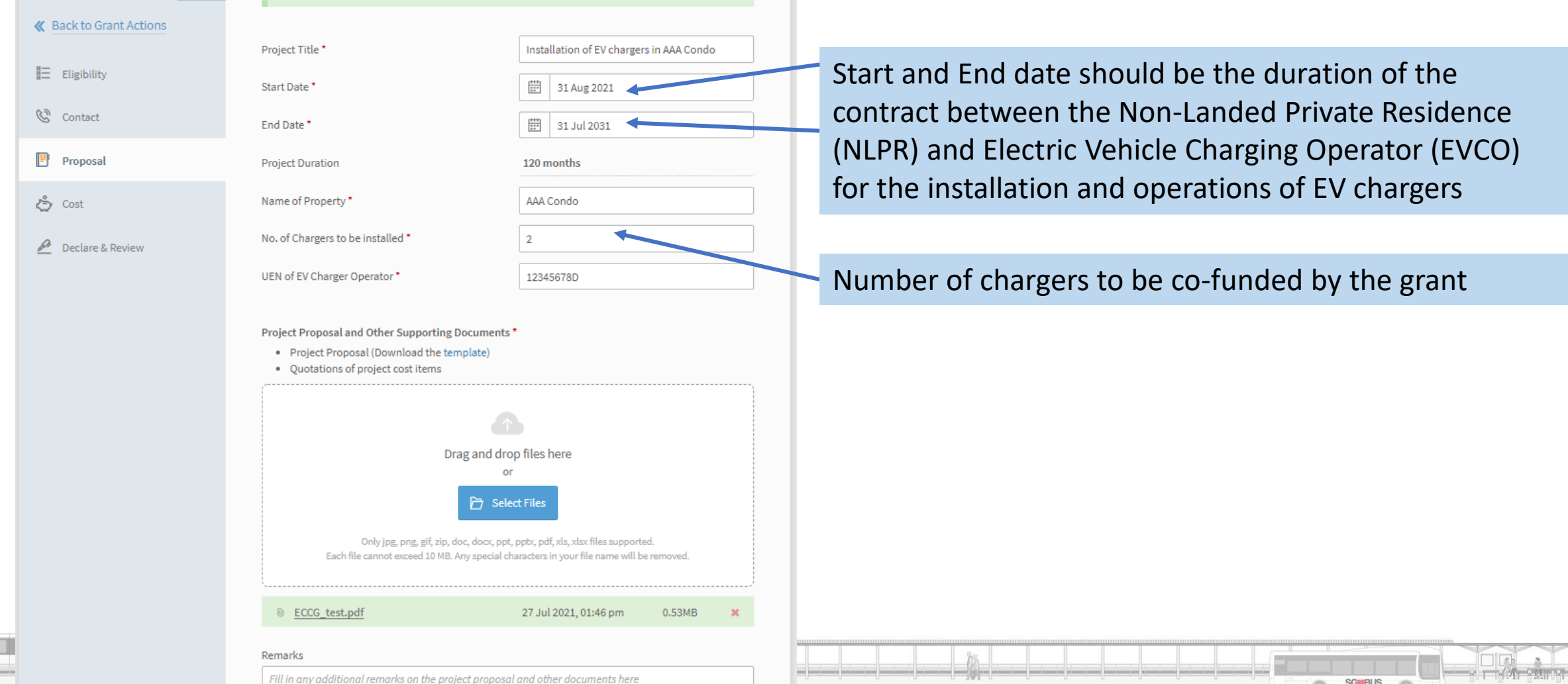

• Fill in proposal details, click 'Next'

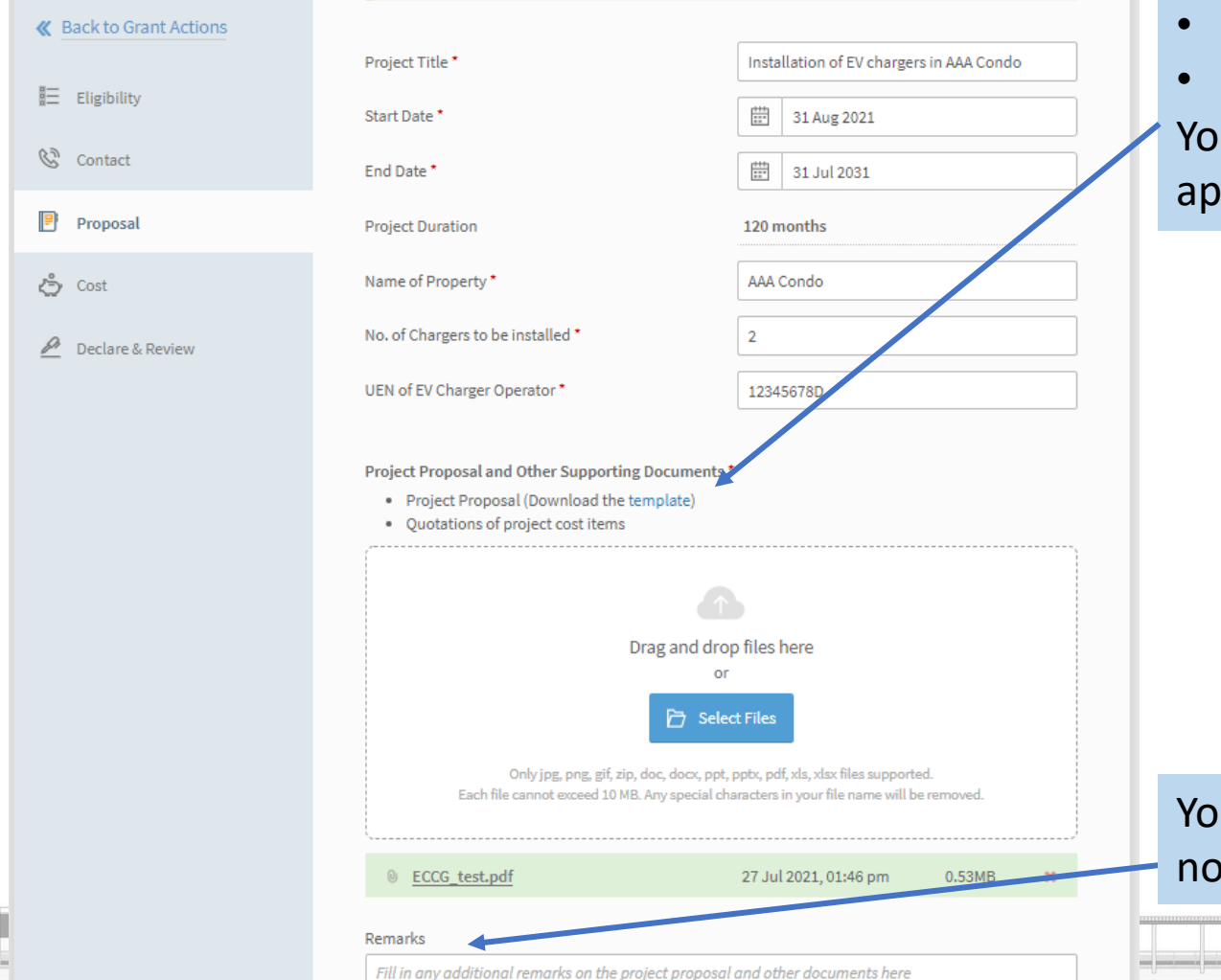

Click on the link to access LTA's website to download the following documents:

- Form A
- Letter of Confirmation between NLPR and EVCO You should complete the forms before starting the application in BGP

#### **EV Common Charger Grant**

LTA has launched the Electric Vehicle Common Charger Grant (ECCG) to encourage the installation of shared Electric Vehicle (EV) chargers in non-landed private residences (NLPRs), such as condominiums and private apartments.

The ECCG will co-fund installation costs of 2,000 EV chargers at NLPRs, as an early adoption incentive. As NLPRs form a significant proportion of residences in Singapore, improving charger provision is an important step towards improving the coverage of Singapore's national EV charging network. At the 2021 Committee of Supply debates, the Government had announced a target to deploy 60,000 EV charging points by 2030, of which 20,000 will be in private premises such as NLPRs, and 40,000 in public carparks.

Applications for the ECCG open from 29 July 2021 and will be assessed on a first-come, first-served basis. The ECCG will be available until 31 December 2023, or until 2,000 chargers have been approved for co-funding, whichever is earlier. Interested parties may apply via the Government's Business Grants Portal.

| Eligibility Criteria                         | • |
|----------------------------------------------|---|
| Application Procedure                        | • |
| Verification of Smart Chargers and Operators | 0 |

## You can indicate any questions or comments for LTA to note in the remarks box

P

- Fill in cost details for LEW fees if you intend to claim for it. Provide as much details as possible in the description field
- Soft-copies of quotations/ invoices should be uploaded as supporting documents with the project proposal (see previous slide)

Add a new item for every component. For example, if you have filled in the details for building LEW fees and you also intend to claim the contractor LEW fees, select "Add New Item", and enter the details for the additional fees

| Grant Actions | PROVIDE DETAILS OF C                       | OSTS         |
|---------------|--------------------------------------------|--------------|
| lity          | Professional Services                      | SGD 500.00   |
| ct            | Licensed Electrical Worker Fees            |              |
| sal           | <ul> <li>Building LEW Fees</li> </ul>      | SGD 500.00   |
|               | Description *                              |              |
| re & Review   | Building LEW Fees                          |              |
|               | 133 characters left                        |              |
|               | Estimated Cost in Billing Currency *       | SGD - 500.00 |
|               | Estimated Cost                             | SGD 500.00   |
|               | I have a confirmed vendor.                 |              |
|               | Where is your consultancy firm registered? | •            |
|               | Singapore     Overseas                     |              |
|               | Consultancy Firm *                         |              |
|               | Search for vendor                          | ×            |
|               | Consultancy Firm UEN                       | nil          |
|               | ,                                          | Add New Item |

 Fill in the following details if you intend to claim for the charger equipment and cabling and installation costs

Select hardware from the list, software costs are not eligible for co-funding

Provide as much description of what the item will be used for, to justify for the application

Indicate the appropriate quantity, e.g. if you are claiming for 10 metres of cable, indicate 10

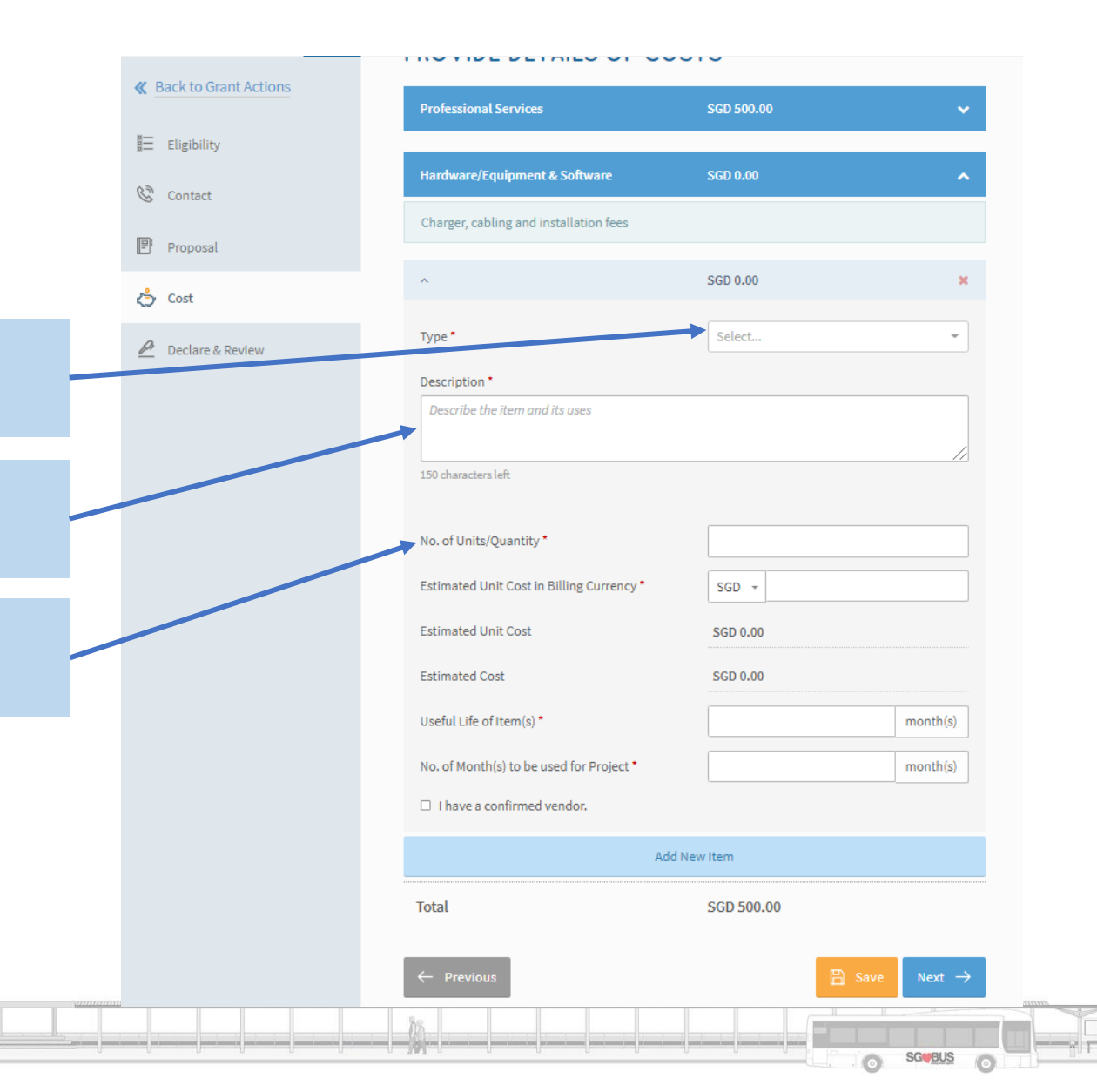

### Step 4 – Declare and Review

Declare & Review

- Answer declaration questions and acknowledge consents to the application
- Click 'Review' to do a final check on application details

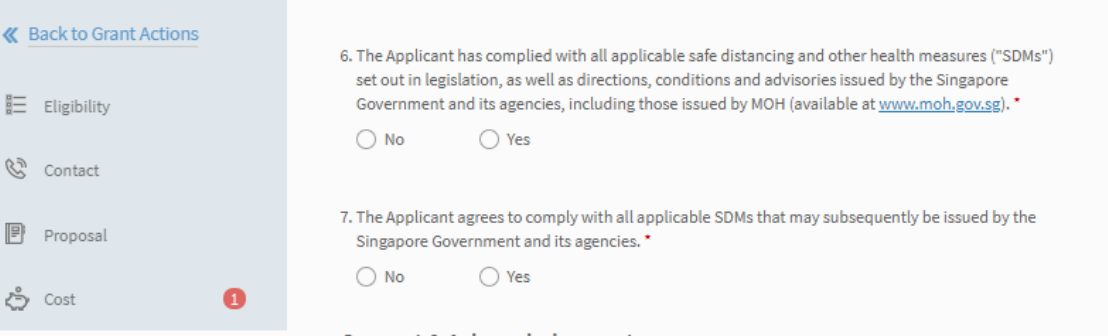

#### Consent & Acknowledgement

- a. The Applicant consents to the release of any information provided in this application or in support of this application or information on any consequential provision of grant by the Agency to other public agencies for the purposes of assessing the Applicant's suitability for their grant or other assistance schemes or for public policy analysis or formulation or public data analytics purposes, and to external auditors.
- b. The Applicant acknowledges that the submission of this application does not, of itself, automatically entitle the Applicant to funding, and all project funding stated in this application is purely an estimation and will be subject to evaluation. The Applicant also understands that the funding shall be subject to such further terms and conditions as may be set out in the Letter of Offer, where applicable.
- c. The Applicant acknowledges and agrees that it shall be undertaking the project at its own cost and risk. The Applicant agrees that in no event will the Agency be liable to the applicant for any direct or indirect losses or damages, including loss of income, profit or savings or indirect, incidental, special, consequential, or punitive damages arising from or in connection with this Application.
- d. The Applicant agrees to indemnify the Agency against any claims made against the Agency or incurred by the Agency arising from or in connection with this Application.
- e. The Applicant agrees that it will allow agencies/entities appointed or authorised by the Agency to access its premises for the purpose of ensuring compliance with the applicable SDMs.
- f. The Applicant understands and agrees that if any of the above declarations are found to be false or inaccurate, or if the Applicant breaches any of the agreements above, the Government has the right to suspend the disbursement of monies and/or other benefits under the grant, to revoke any grants issued, and to immediately recover all monies and/or other benefits disbursed under the grant.

The Applicant hereby acknowledges and consents to the above. \*

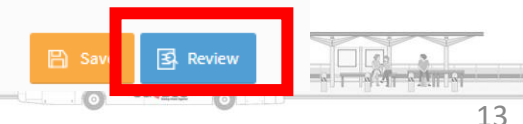

### Step 5 – Submit Grant Application

• Click 'Submit' to complete application

| Back to Grant Actions     Company Profile | application or in support of this application or information on any<br>consequential provision of grant by the Agency to other public agencies for the<br>purposes of assessing the Applicant's suitability for their grant or other<br>assistance schemes or for public policy analysis or formulation or public data<br>analytics purposes, and to external auditors.                                                                                                    |
|-------------------------------------------|----------------------------------------------------------------------------------------------------|
| E Eligibility                             | b. The Applicant acknowledges that the submission of this application does not,<br>of itself, automatically entitle the Applicant to funding, and all project funding<br>stated in this application is purely an estimation and will be subject to<br>evaluation. The Applicant also understands that the funding shall be subject to<br>such further terms and conditions as may be set out in the Letter of Offer, where<br>applicable.                                                                                                    |
| Proposal                                  | c. The Applicant acknowledges and agrees that it shall be undertaking the project<br>at its own cost and risk. The Applicant agrees that in no event will the Agency be<br>liable to the applicant for any direct or indirect losses or damages, including<br>loss of income, profit or savings or indirect, incidental, special, consequential,<br>or punitive damages arising from or in connection with this Application.                                                                                                    |
| 🖉 Declare & Review                        | d. The Applicant agrees to indemnify the Agency against any claims made against<br>the Agency or incurred by the Agency arising from or in connection with this<br>Application.                                                                                                    |
|                                           | e. The Applicant agrees that it will allow agencies/entities appointed or<br>authorised by the Agency to access its premises for the purpose of ensuring<br>compliance with the applicable SDMs.                                                                                                    |
|                                           | f. The Applicant understands and agrees that if any of the above declarations are<br>found to be false or inaccurate, or if the Applicant breaches any of the<br>agreements above, the Government has the right to suspend the disbursement<br>of monies and/or other benefits under the grant, to revoke any grants issued,<br>and to immediately recover all monies and/or other benefits disbursed under<br>the grant.                                                                                                    |
|                                           |                                                                                                    |
|                                           | <ul> <li>We, the Applicant, declare that the facts stated in this application and the accompanying information are true and correct to the best of our knowledge and that we have not withheld/distort any material facts. We understand that we have a continuing obligation to promptly notify the Agency if there is any change affecting the information set out in this application form and declaration.</li> <li>We understand that we may face prosecution if we provide false or misleading statements or fail to disclose material facts, and the Agency may, at its discretion, withdraw the grant and recover immediately from us any amount of the grant that may have been disbursed.</li> </ul> |

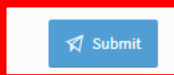

### Step 5 – Submit Grant Application

• You will see the following when your application has been submitted successfully

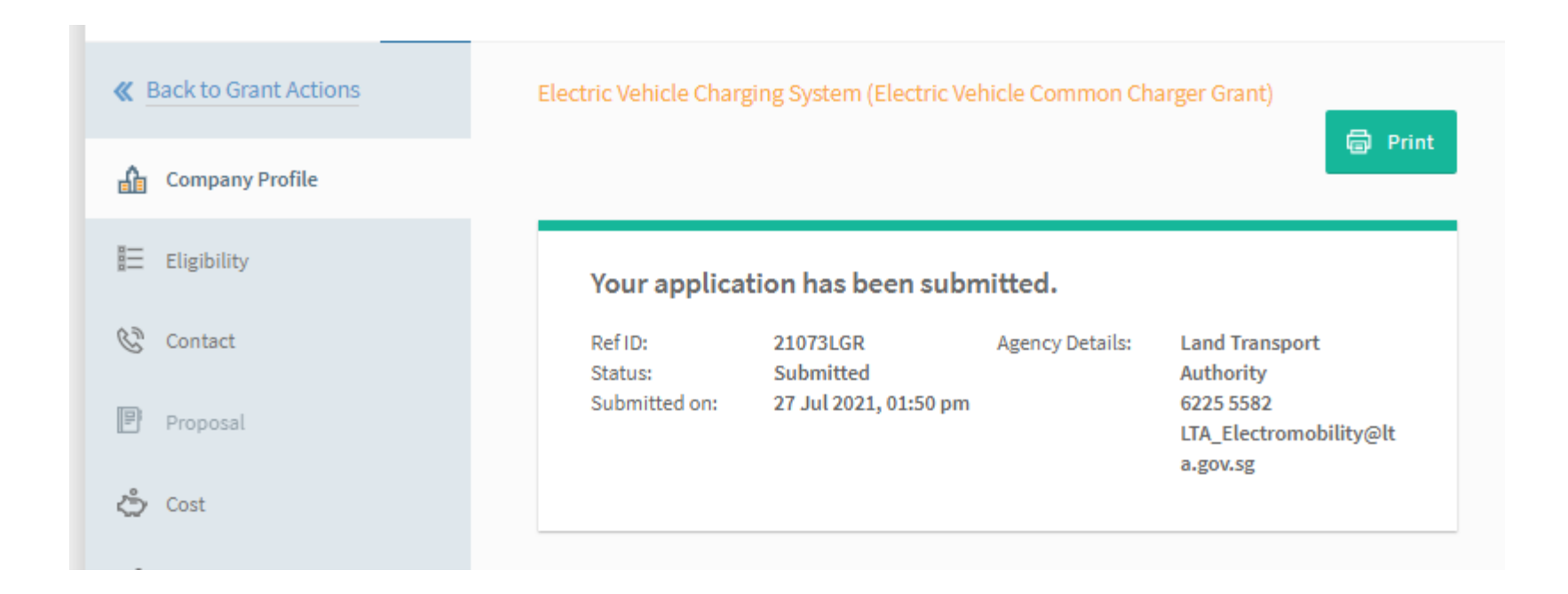

### Post Submission

- LTA will review your grant application after you have submitted it.
- If LTA requires more documents or information on your grant application, the application will be routed back to you. The main contact person indicated in the application will receive a notification. You can resubmit the application after addressing the outstanding comments.
- Please do not email LTA separately with additional documents. Keep all correspondence and clarifications on your application within BGP.
- If the application is in order, you will receive a Letter of Offer through BGP, indicating the approved grant quantum, and the terms and conditions of the grant.
- If you accept the Letter of Offer, you will have six months to install the charger and submit your claims.
- If you need to change the cost of items to be claimed after accepting the Letter of Offer, you can raise a change request within BGP, and provide the relevant supporting documents for LTA to assess. The original Letter of Offer remains valid, until the change request is approved.

### End of Guide

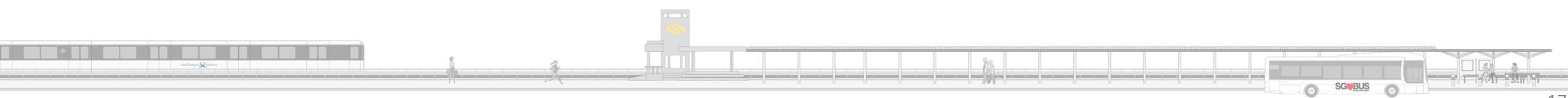